## *Ergänzung zum Beitrag in FA 9/18, S. 826 f. "Messung der Parameter von Koaxialkabeln mit Amateurmitteln"*

Im Beitrag werden einige Messergebnisse zur Bestimmung von Kabelparametern vorgestellt, die mithilfe des von Thomas Baier, DG8SAQ, entwickelten vektoriellen Netzwerkanalysators *VNWA* ermittelt wurden. Die nachstehende Tabelle enthält die dazu erforderlichen Einstellungen des Geräts bzw. der Software.

| Daten und Einstellungen des VNWA |                                                        |
|----------------------------------|--------------------------------------------------------|
|                                  | Daten                                                  |
| Netzwerkanalysator               | v2, VNWA 2.6, SDR-Kits, 13312/01-1573                  |
| Anschlussleitungen               | 2 × RG 223, jeweils 19,5 cm, an TX und RX SMA-f        |
|                                  | Buchsen des VNWA angeschlossen, jeweils am anderen     |
|                                  | Ende mit 90 ° SMA-f Buchsen                            |
| Kalibrierung                     | SOLT, verwendete Komponenten: SMA-f - SMA-f            |
|                                  | Verbinder; 50-Ω-Abschluss: SMA-m, Amphenol Connex;     |
|                                  | Kurzschluss: SMA-m, Amphenol; Kalibrierebene:          |
|                                  | in der Mitte des SMA-f – SMA-f Verbinders              |
| Frequenzbereich der Kalibrierung | 0,05 MHz – 1300 MHz                                    |
| Messpunkte                       | 8000, sofern im Text nicht anders angegeben            |
| Integrationszeit pro Messpunkt   | 1.33 ms, time per sweep: 10,67 s                       |
| Time Domain Settings             | S11, impulse DFT (discrete Fourier transform), mode:   |
|                                  | lowpass, window type: rectangular, impulse response:   |
|                                  | normalized to impulse height, low frequency data:      |
|                                  | extrapolated below 25 kHz                              |
| Betriebssystem,                  | Windows 7 Professional, Start\Systemsteuerung\Hardware |
| Einstellung Aufnahmepegel        | und Sound\Sound\Aufnahme\Mikrofon (2-USB Audio         |
|                                  | Codec Standardgerät)\Pegel. Einstellung: 3             |